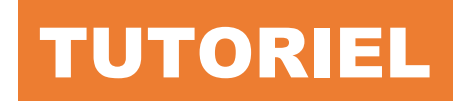

Automatiser la création d'un dossier utilisateur Mapper le lecteur réseau du dossier utilisateur Créer un raccourci vers le dossier utilisateur

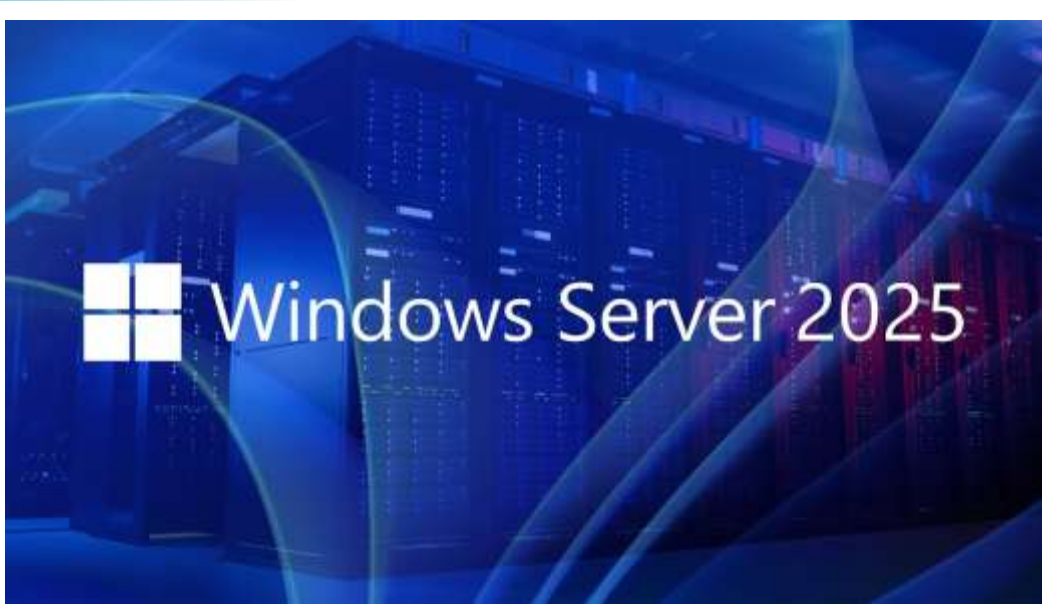

# **SOMMAIRE**

- 1. PREPARATION DU DOSSIER « utilisateurs » QUI RECEVRA LES DOSSIERS PERSONNELS DE CHAQUE UTILISATEUR DU DOMAINE
- 2. CREATION DE LA STRATEGIE PERMETTANT LA CREATION AUTOMATISEE D'UN DOSSIER POUR UN UTILISATEUR DU DOMAINE
- 3. MAPPAGE DU DOSSIER PERSONNEL DE L'UTILISATEUR A L'OUVERTURE D'UNE SESSION DANS LE DOMAINE
- 4. CREATION D'UNE STRATEGIE PERMETTANT D'AFFICHER UN RACCOURCI POINTANT VERS LE DOSSIER PERSONNEL DE L'UTILISATEUR
- 5. TESTS
- 6. GESTION DES CONFLITS DE LECTEURS RESEAU

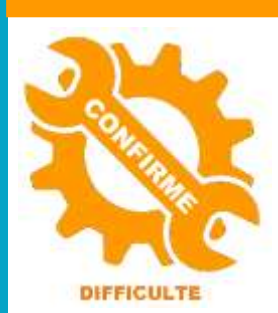

© tutos-info.fr - 02/2025

UTILISATION COMMERCIALE INTERDITE

Ce tutoriel a été réalisé avec l'hyperviseur © Proxmox VE (version 8.3). Il peut être réalisé dans un environnement de virtualisation personnel à l'aide des logiciels © Virtualbox ou © VMWare Player et **suppose que vous avez** réalisé les tutoriels 1 à 5.

Dans les tutoriels précédents, nous avons créé des dossiers utilisateurs sur le disque « datas » du serveur et intégré la machine Windows 11 Pro au domaine. Les dossiers utilisateurs ont été « partagés » préalablement sur le serveur avec des droits appliqués à chaque groupe et utilisateurs de l'organisation (voir tutoriels précédents).

L'objectif de ce tutoriel est <u>d'automatiser la création d'un dossier personnel utilisateur à chaque fois que</u> <u>l'on créé un nouvel utilisateur dans l'Active Directory</u>. Ainsi, lorsqu'un nouvel utilisateur est créé dans l'annuaire, un dossier personnel avec son nom d'utilisateur est automatiquement créé sur le serveur et pourra être mappé lors de la 1<sup>ère</sup> connexion au domaine.

## 1 - PREPARATION DU DOSSIER GENERAL « utilisateurs »

• Créez un dossier « dossier\_utilisateurs » dans votre partition « datas » (voir tutoriels précédents) :

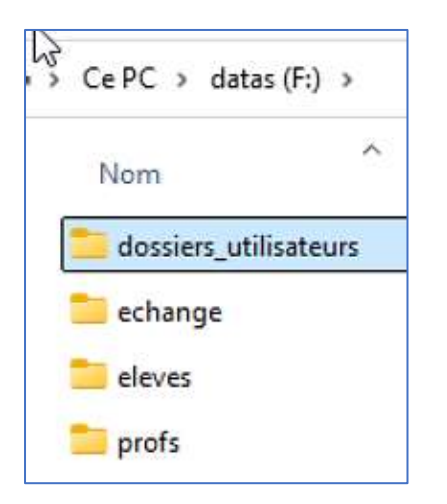

- Partagez le dossier en faisant un clic droit dessus et cliquez « Propriétés » « Partages avancés »
- Cliquez la case « Partager ce dossier » et donner un nom de partage
- Saisissez le symbole \$ après le nom de partage afin de rendre ce partage non visible sur le réseau :

| Partage avancé      |  |
|---------------------|--|
| Partager ce dossier |  |
| Paramètres          |  |
| Nom du partage :    |  |
| utilisateurs\$      |  |

- Cliquez le bouton « Autorisations » et supprimez l'objet « Tout le monde »
- Cliquez le bouton « Ajouter »
- Saisissez « Administrateur » et cliquez sur « Vérifier les noms » :

| Entrez les noms des objets à sélectionner (exemples) : |                   |
|--------------------------------------------------------|-------------------|
| Administrateur                                         | Vérifier les noms |

• Dans la liste affichée, sélectionnez « Administrateur » et cliquez « OK » :

| Nom             | Nom d'ouverture   | Adresse de mess | Description       | Dossier              |
|-----------------|-------------------|-----------------|-------------------|----------------------|
| Administrateur  | Administrateur    |                 | Compte d'utilisat | laboprof.sio/Users   |
| Administrateurs | Administrateurs   |                 |                   | laboprof.sio/Builtin |
| Administrateur  | Administrateurs c |                 | Les membres de    | laboprof.sio/Users   |
| Administrateur  | Administrateurs c |                 | Les membres de    | laboprof.sio/Users   |
| Administrateur  | Administrateurs d |                 | Administrateurs d | laboprof.sio/Users   |
| Administrateur  | Administrateurs d |                 | Administrateurs d | laboprof.sio/Users   |
| Administrateur  | Administrateurs   |                 |                   | laboprof.sio/Builtin |
|                 |                   |                 |                   |                      |
|                 |                   |                 |                   |                      |

- La fenêtre précédente s'affiche à nouveau
- Saisissez « utilisateurs authentifiés » et cliquez le bouton « Vérifier les noms » :

| Entrez les noms des objets à sélectionner (exemples) : |                   |
|--------------------------------------------------------|-------------------|
| Administrateurutilisateurs authentifiés                | Vérifier les noms |

Vous devez obtenir ceci ; cliquez le bouton « OK » pour valider vos choix :

| Administrateur: Utilisateurs authentifiés | Vérifier les noms |
|-------------------------------------------|-------------------|
| Avancé                                    | OK Annuler        |

• Accordez les permissions « **Modifier** » et « **Lecture** » pour chaque utilisateur et cliquez les boutons « **Appliquer** » - « **OK** » et à nouveau « **OK** » :

| Administrateur (LABOPROF\A                                                 | dministrateur)       |                      |
|----------------------------------------------------------------------------|----------------------|----------------------|
| 🕵 Utilisateurs authentifiés                                                |                      |                      |
|                                                                            |                      |                      |
|                                                                            |                      |                      |
|                                                                            |                      |                      |
|                                                                            |                      |                      |
|                                                                            | Ajouter              | Supprimer            |
| itorisations pour Utilisateurs<br>thentifiés                               | Ajouter<br>Autoriser | Supprimer<br>Refuser |
| torisations pour Utilisateurs<br>thentifiés<br>Contrôle total              | Ajouter<br>Autoriser | Supprimer<br>Refuser |
| itorisations pour Utilisateurs<br>thentifiés<br>Contrôle total<br>Modifier | Ajouter<br>Autoriser | Supprimer<br>Refuser |

• Cliquez l'onglet « Sécurité » ; une nouvelle fenêtre s'affiche :

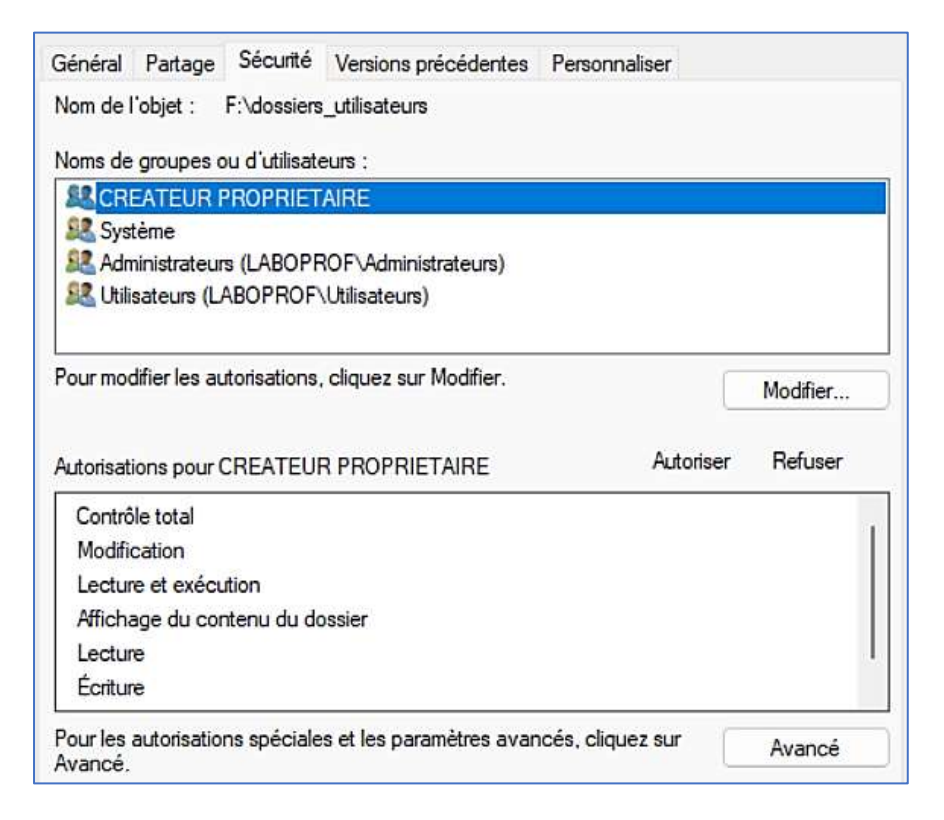

• Cliquez le bouton « Avancé » ; une fenêtre s'affiche :

| Principal Typ                                                                                                    | pe Accès                | Hérité de | S'applique à                     |
|----------------------------------------------------------------------------------------------------|-------------------------|-----------|----------------------------------|
| Administrateurs (LABOPROF\A Au                                                                                                    | uto Contrôle total      | Aucun     | Ce dossier seulement             |
| 🚨 Administrateurs (LABOPROF\A Au                                                                                                    | uto Contrôle total      | F:\       | Ce dossier, les sous-dossiers et |
| 🤽 Système 🛛 🔍 Au                                                                                                    | uto Contrôle total      | F:\       | Ce dossier, les sous-dossiers et |
| STATEUR PROPRIETAIRE Au                                                                                                    | uto Contrôle total      | F:\       | Les sous-dossiers et les fichier |
| 🚨 Utilisateurs (LABOPROF\Utilisat Au                                                                                                    | to Lecture et exécution | F:\       | Ce dossier, les sous-dossiers et |
| Section 2015 In the section of the section of the s | ito Spéciale            | F:\       | Ce dossier et les sous-dossiers  |
| Ajouter Supprimer A                                                                                                    | Afficher                |           |                                  |
| Désactiver l'héritage                                                                                                    |                         |           |                                  |

Cliquez le bouton « **Désactiver l'héritage** »; une fenêtre s'affiche; Cliquez sur « **Supprimer toutes les** autorisations héritées de cet objet »:

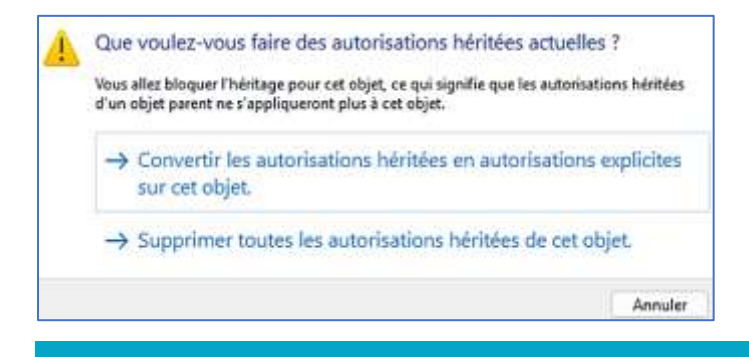

#### La fenêtre affiche maintenant ceci :

| Nom :<br>Propriétaire :                              | F:\dossiers_ut                                                   | ilisateurs<br>urs (LABO           | PROF\Administrateurs)                                      | Modifier                 |                                          |
|------------------------------------------------------|------------------------------------------------------------------|-----------------------------------|------------------------------------------------------------|--------------------------|------------------------------------------|
| Autorisations<br>Pour obtenir de<br>sélectionnez l'e | Partage Au<br>es informations supplé<br>entrée et cliquez sur Mo | dit A<br>mentaires<br>odifier (si | Accès effectif<br>5, double-cliquez sur un<br>disponible). | e entrée d'autorisation. | Pour modifier une entrée d'autorisation, |
| intrées d'autor<br>Principal<br>Radministre          | isations :<br>teurs (LABOPROF\A,                                 | Type<br>Auto                      | Accès<br>Contrôle total                                    | Hérité de<br>Aucun       | S'applique à<br>Ce dossier seulement     |
| Aiouter                                              | Supprimer                                                        | Affict                            | 147                                                        |                          |                                          |

- Cliquez le bouton « Ajouter »
- Dans le haut de la fenêtre, cliquez sur le lien « Sélectionnez un principal » :

| Principal : Sélectionnez un principal |  |
|---------------------------------------|--|
|---------------------------------------|--|

- Vous devez ajouter différents objets qui sont :
  - CREATEUR PROPRIETAIRE
  - o Système
  - Utilisateurs authentifiés

Dans la fenêtre affichée, saisissez <u>en majuscules</u> « **CREATEUR PROPRIETAIRE** », cliquez « **Vérifier les noms** » puis le bouton « **OK** » :

| Entrez le nom de l'objet à sélectionner ( <u>exemples</u> ) : |                   |
|---------------------------------------------------------------|-------------------|
| CREATEUR PROPRIETAIRE                                         | Vérifier les noms |

Une fenêtre s'affiche, cliquez les droits « Modification » et « Écriture » puis cliquez le bouton « OK » :

| Principal (                       | CREATEUR PROPRIETAIRE                                         | principal                                                                        |
|-----------------------------------|---------------------------------------------------------------|----------------------------------------------------------------------------------|
| Type:                             | Autorioar                                                     | ~                                                                                |
| S'applique à :                    | Ce dourier, les sous-dossiers et les fichiers                 |                                                                                  |
| Autoisations                      | de base:                                                      | Allicher les autorisations aussoo                                                |
| C                                 | Controle total                                                |                                                                                  |
|                                   | Modification                                                  |                                                                                  |
| 0                                 | Lecture et execution                                          |                                                                                  |
| 0                                 | Affichage do contenu do dotsian                               |                                                                                  |
|                                   | Lecture                                                       |                                                                                  |
|                                   | LOWATE                                                        |                                                                                  |
|                                   | watercoord character                                          |                                                                                  |
| Appliquer of                      | as autorisations uniquement aux objets et/ou                  | aux conteneurs faisant pertie de ce conteneur Effacer tout                       |
| Ajoutes une co<br>Ajouter site co | andition pour lemiter l'accès. Les autorisations<br>on élèsen | spécifiées ne seront autondées au principal que si les conditions sont remplies. |
|                                   |                                                               | OK Annula                                                                        |

Vous obtenez ceci:

| Administratours (LARODROE) A |      |                |       |                                   |
|------------------------------|------|----------------|-------|-----------------------------------|
| Administrateurs (LABOPROF (A | Auto | Contrôle total | Aucun | Ce dossier seulement              |
| CREATEUR PROPRIETAIRE        | Auto | Modification   | Aucun | Ce dossier, les sous-dossiers et. |
|                              |      |                |       |                                   |

- Cliquez à nouveau sur le bouton « Ajouter » et « Sélectionnez un principal »
- Saisissez « Système », cliquez le bouton « Vérifier les noms » et « OK » pour obtenir ceci :

| Entrez le nom de l'objet à sélectionner ( <u>exemples</u> ) : |                   |
|---------------------------------------------------------------|-------------------|
| Système                                                       | Vérifier les noms |

• Sélectionnez les droits « Modification » et « Écriture » et cliquez le bouton « OK » :

|                                  | Autorica                                                               |                                                                         |                    |
|----------------------------------|------------------------------------------------------------------------|-------------------------------------------------------------------------|--------------------|
| Type:                            | Autoriser                                                              |                                                                         |                    |
| S'applique à :                   | Ce dossier, les sous-dossiers et les fichiers $\sim$                   |                                                                         |                    |
| Autorisations                    | de base :                                                              | Afficher les auto                                                       | orisations avancée |
| C                                | ) Contrôle total                                                       |                                                                         |                    |
| 2                                | Modification                                                           |                                                                         |                    |
| •                                | Lecture et exécution                                                   |                                                                         |                    |
| 2                                | Affichage du contenu du dossier                                        |                                                                         | L3                 |
|                                  | Lecture                                                                |                                                                         |                    |
|                                  | Ecriture                                                               |                                                                         |                    |
|                                  | Autorisations spéciales                                                |                                                                         |                    |
| Appliquer c                      | es autorisations uniquement aux objets et/ou aux conte                 | eneurs faisant partie de ce conteneur                                   | Effacer tout       |
| Ajoutez une co<br>Ajouter une co | ondition pour limiter l'accès. Les autorisations spécifiée<br>ondition | s ne seront accordées au principal que si les conditions sont remplies. |                    |
|                                  |                                                                        |                                                                         |                    |

Répétez l'opération en ajoutant l'objet « Utilisateurs authentifiés ».

| Nom :                                                  | F:\dossiers_ut                                                    | ilisateurs               |                                          |                          |                                          |
|--------------------------------------------------------|-------------------------------------------------------------------|--------------------------|------------------------------------------|--------------------------|------------------------------------------|
| Propriétaire :                                         | Administrateu                                                     | irs (LABO                | PROF\Administrateurs)                    | 😌 Modifier               |                                          |
| Autorisations                                          | Partage Au                                                        | dit 🦊                    | Accès effectif                           |                          |                                          |
| Pour obtenir de<br>sélectionnez l'e<br>Entrées d'autor | es informations supplé<br>entrée et cliquez sur Mo<br>risations : | mentaires<br>odifier (si | s, double-cliquez sur un<br>disponible). | e entrée d'autorisation. | Pour modifier une entrée d'autorisation, |
| Principal                                              |                                                                   | Туре                     | Accès                                    | Hérité de                | S'applique à                             |
| 🚨 Administra                                           | teurs (LABOPROF\A                                                 | Auto                     | Contrôle total                           | Aucun                    | Ce dossier seulement                     |
| Streateur &                                            | PROPRIETAIRE                                                      | Auto                     | Modification                             | Aucun                    | Les sous-dossiers et les fichier         |
| 🧟 Système                                              |                                                                   | Auto                     | Modification                             | Aucun                    | Ce dossier, les sous-dossiers et         |
| St Utilisateurs                                        | authentifiés                                                      | Auto                     | Modification                             | Aucun                    | Ce dossier, les sous-dossiers et         |
|                                                        |                                                                   |                          |                                          |                          | 17                                       |

Les propriétés de l'onglet « Sécurité » du dossier doivent apparaitre ainsi :

| neral Partage                                                                                                    | Securite                                          | Versions precede                               | ites Persor         | naliser              |                       |
|----------------------------------------------------------------------------------------------------|---------------------------------------------------|------------------------------------------------|---------------------|----------------------|-----------------------|
| m de l'objet :                                                                                                    | F:\dossiers                                       | _utilisateurs                                  |                     |                      |                       |
| ms de groupes o                                                                                                    | ou d'utilisate                                    | eurs :                                         |                     |                      |                       |
| CREATEUR P                                                                                                    | ROPRIET                                           | AIRE                                           |                     |                      |                       |
| 🚨 Utilisateurs au                                                                                                    | thentifiés                                        |                                                |                     |                      |                       |
| 🚨 Système                                                                                                    |                                                   |                                                |                     |                      |                       |
| Administrateur                                                                                                    | s (LABOPF                                         | OF\Administrateur                              | ;)                  |                      |                       |
|                                                                                                    |                                                   |                                                |                     |                      |                       |
|                                                                                                    |                                                   |                                                |                     |                      |                       |
| ur modifier les au                                                                                                    | itorisations,                                     | cliquez sur Modifie                            | r.                  |                      | Modifier              |
| ur modifier les au                                                                                                    | itorisations,                                     | cliquez sur Modifie                            | r.:                 |                      | Modifier              |
| ur modifier les au                                                                                                    | torisations,                                      | cliquez sur Modifie                            | r.                  | Autorise             | Modifier              |
| ur modifier les au<br>torisations pour (                                                                                                    | torisations,                                      | cliquez sur Modifie<br>R PROPRIETAIRE          | Γ.                  | Autorise             | Modifier<br>r Refuser |
| ur modifier les au<br>torisations pour (<br>Contrôle total                                                                                                    | torisations,                                      | cliquez sur Modifie<br>R PROPRIETAIRE          | r.:                 | Autorise             | Modifier<br>r Refuser |
| ur modifier les au<br>torisations pour (<br>Contrôle total<br>Modification                                                                                       | torisations,                                      | cliquez sur Modifie<br>R PROPRIETAIRE          | r.:                 | Autorise             | Modifier<br>r Refuser |
| ur modifier les au<br>torisations pour C<br>Contrôle total<br>Modification<br>Lecture et exécu                                                                   | torisations,<br>CREATEUF                          | cliquez sur Modifie<br>R PROPRIETAIRE          | r.                  | Autorise             | Modifier<br>r Refuser |
| ur modifier les au<br>torisations pour C<br>Contrôle total<br>Modification<br>Lecture et exécu<br>Affichage du cor                                               | ttorisations,<br>CREATEUF<br>ttion                | cliquez sur Modifie<br>R PROPRIETAIRE          | Γ.                  | Autorise             | Modifier              |
| ur modifier les au<br>torisations pour (<br>Contrôle total<br>Modification<br>Lecture et exécu<br>Affichage du cor<br>Lecture<br>Écriture                        | torisations,<br>CREATEUF<br>Ition                 | cliquez sur Modifie<br>R PROPRIETAIRE          | Г.                  | Autorise             | Modifier<br>r Refuser |
| ur modifier les au<br>torisations pour C<br>Contrôle total<br>Modification<br>Lecture et exécu<br>Affichage du cor<br>Lecture<br>Écriture                        | torisations,<br>CREATEUF<br>tion<br>ntenu du do   | cliquez sur Modifie<br>R PROPRIETAIRE          | r.                  | Autorise             | Modifier              |
| ur modifier les au<br>torisations pour C<br>Contrôle total<br>Modification<br>Lecture et exécu<br>Affichage du cor<br>Lecture<br>Écriture<br>ur les autorisation | torisations,<br>CREATEUF<br>Ition<br>Intenu du do | cliquez sur Modifie<br>R PROPRIETAIRE<br>ssier | r.<br>avancés, clio | Autorise<br>quez sur | Modifier<br>r Refuser |

## 2 – PREPARATION DE LA STRATEGIE DE CREATION AUTOMATISEE D'UN DOSSIER UTILISATEUR

Dans cette partie, nous allons mettre en œuvre **une stratégie qui permettra la création automatisée d'un dossier utilisateur, sur le serveur, à chaque fois qu'un nouvel utilisateur est ajouté à l'annuaire**. Ainsi, on évitera la création manuelle de ce dossier et le partage des droits qui en découle.

- Sur votre serveur, ouvrez le « Gestionnaire de serveur »
- Cliquez le menu « Outils » et « Gestion des stratégies de groupe »
- Faites un clic droit sur l'unité d'organisation sur laquelle vous souhaitez appliquer la stratégie
- Cliquez sur « Créer un objet GPO dans ce domaine, et le lier ici » :

| / 0 | - Domain Co | naoners                                            |
|-----|-------------|----------------------------------------------------|
| ~   | alaboprof   |                                                    |
|     | Lec         | Créer un objet GPO dans ce domaine, et le lier ici |

• Nommez l'objet (voir l'exemple ci-dessous) et cliquez le bouton « OK » :

| Nom :                                    |  |
|------------------------------------------|--|
| Création automatique dossier utilisateur |  |

- Faites un clic droit sur l'objet GPO et cliquez sur « Modifier » ; une fenêtre s'affiche :
- Déployez, dans le volet de gauche, « Préférences » « Paramètres Windows » et cliquez « Dossiers »
- Dans la partie de droite, faites un clic droit et cliquez « Nouveau » « Dossier » :

| ✓          ☆ Configuration utilisateur           Processing        >          Stratégies        ✓          Préférences | Aucun élément à afficher dans cet aper | zhemin d'acc<br>rçu, |
|----------------------------------------------------------------------------------------------------|----------------------------------------|----------------------|
| <ul> <li>Paramètres Windows</li> <li>Applications</li> <li>Mappages de lecteurs</li> </ul>                             |                                        |                      |
| S Environnement                                                                                                    |                                        |                      |
| Fichiers .ini                                                                                                    | Nouveau >                              | Dossier 🔒            |

 Complétez la fenêtre qui s'est affichée <u>en indiquant l'emplacement de partage du dossier « utilisateurs »</u> <u>que l'on a préparé lors de la 1<sup>ère</sup> étape</u>. Attention, ajoutez dans le chemin d'accès la variable « %LogonUser% » (important !) :

| Sénéral Commun   |                                      |   |
|------------------|--------------------------------------|---|
| Action :         | Mettre à jour                        | ~ |
| Chemin d'accès : | \\WIN2025\utilisateurs\$\%LogonUser% |   |
|                  | Attributs                            |   |
|                  |                                      |   |
|                  | Masqué                               |   |
|                  | Archiver                             |   |

• Cliquez l'onglet « **Commun** » et cochez la 2<sup>ème</sup> case « **Exécuter dans le contexte de sécurité de** l'utilisateur connecté » :

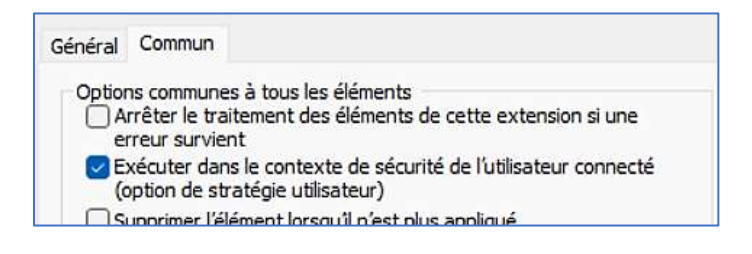

• Cliquez les boutons « Appliquer » et « OK » pour valider vos paramètres ; vous obtenez ceci :

| 🗎 Dossiers  |                           |            |                  |                                             |
|-------------|---------------------------|------------|------------------|---------------------------------------------|
| Processing. | Nom<br>Mom<br>KLogonUser% | Ordre<br>1 | Action<br>Mettre | Chemin d'accès<br>\\WIN2025\utilisateurs\$\ |

## 3 – MAPPAGE DU LECTEUR PERSONNEL DE L'UTILISATEUR A L'OUVERTURE DE SESSION

Nous allons ensuite mapper un lecteur réseau qui pointera directement le dossier précédemment créé à l'ouverture de la session utilisateur. Pour cela, effectuez les manipulations suivantes :

Dans le volet de gauche de l'éditeur des stratégies de groupe, cliquez « Configuration utilisateur » - « Préférences » - « Paramètres Windows » et cliquez « Mappage de lecteurs » ; dans la partie droite, faites un clic droit et cliquez sur « Nouveau » - « Lecteur mappé » :

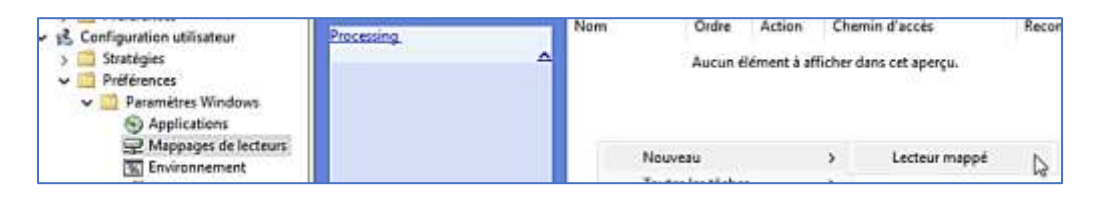

• Complétez la fenêtre ainsi :

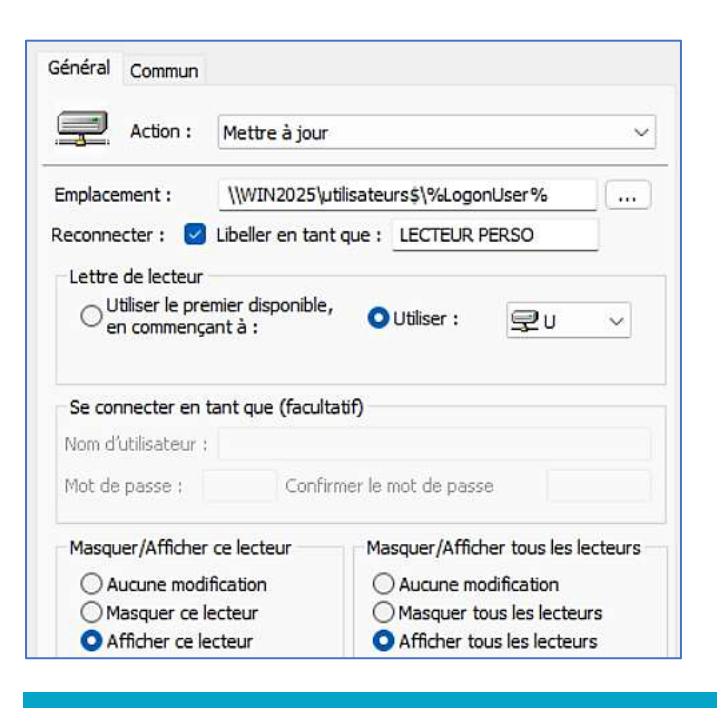

• Cliquez l'onglet « **Commun** » et cochez la 2<sup>ème</sup> case « **Exécuter dans le contexte de sécurité de** l'utilisateur connecté », puis cliquez les boutons « **Appliquer** » et « **OK** » pour valider :

| Général     | Commun                                                                                             |             |
|-------------|----------------------------------------------------------------------------------------------------|-------------|
| Option<br>A | s communes à tous les éléments<br>rêter le traitement des éléments de cette exten<br>reur survient | sion si une |
| E E         | écuter dans le contexte de sécurité de l'utilisate<br>ntion de stratégie utilisateur)              | ur connecté |

Vous devriez obtenir ceci :

| 🚍 Mappages  | de lect | teurs | 8      |                           |          |
|-------------|---------|-------|--------|---------------------------|----------|
| Processing_ | Nom     | Ordre | Action | Chemin d'accès            | Reconnec |
|             | GU:     | 1     | Mettre | \\WIN2025\utilisateurs\$\ | Oui      |

### 4 - CREATION D'UN RACCOURCI VERS LE LECTEUR PERSONNEL DE L'UTILISATEUR

Nous pouvons, également, afficher avec une stratégie un raccourci sur le bureau de l'utilisateur qui pointera vers son dossier personnel. Pur cela, effectuez les manipulations suivantes :

Dans le volet de gauche de l'éditeur des stratégies de groupe, cliquez « Configuration utilisateur » - « Préférences » - « Paramètres Windows » et cliquez « Raccourcis » ; dans la partie droite, faites un clic droit et cliquez sur « Nouveau » - « Raccourci » :

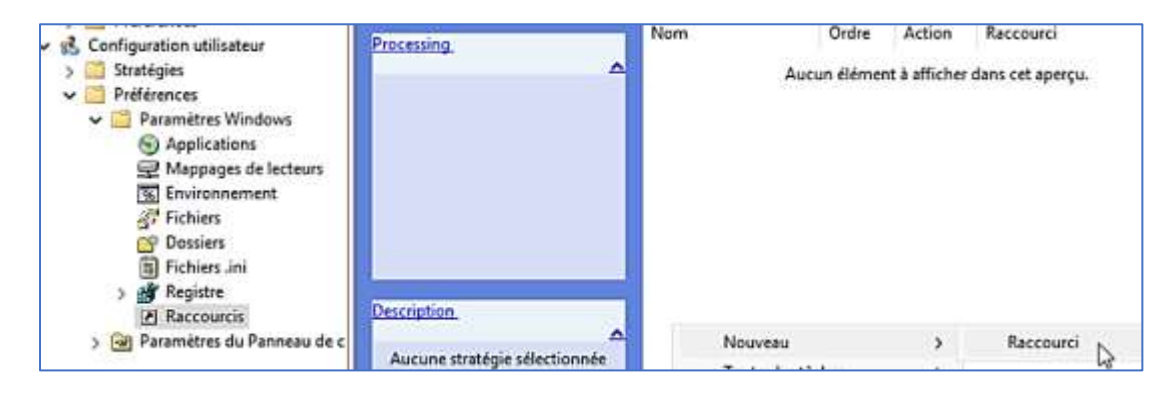

• Complétez la fenêtre :

| Action :               | Mettre à jour 🗸 🗸                    |         |
|------------------------|--------------------------------------|---------|
| Nom :                  | PERSO                                |         |
| Type de cible :        | Objet du système de fichiers $\sim$  |         |
| Emplacement :          | Bureau ~                             |         |
| Chemin d'accès cible : | \\win2025\utilisateurs\$\%LogonUser% | <b></b> |

• Dans le bas de la fenêtre, cliquez sur les 3 petits points à droite de la rubrique « Chemin d'accès au fichier d'icône » :

| Chemin d'accès du fichier d'icône : |  |
|-------------------------------------|--|
|                                     |  |

• Choisissez une icône et cliquez « OK » :

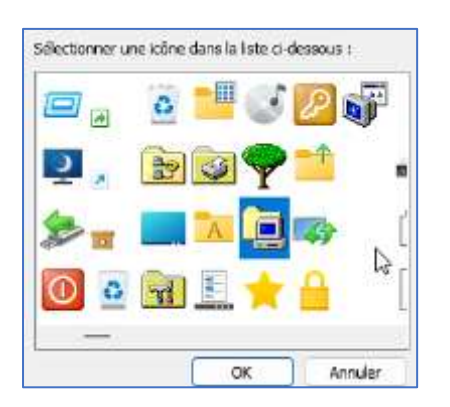

Vous obtenez la fenêtre complète suivante :

| Général Commun                        |                              |              |
|---------------------------------------|------------------------------|--------------|
| Action :                              | Mettre à jour                | ~            |
| Nom :                                 | PERSO                        | ***          |
| Type de cible :                       | Objet du système de fichiers | s ~          |
| Emplacement :                         | Bureau                       | ~            |
| Chemin d'accès cible :<br>Arguments : | \\win2025\utilisateurs\$\%Lo | ogonUser%    |
| Démarrer dans :                       |                              |              |
| Touche de raccourci :                 | Aucun                        |              |
| Exécuter :                            | Fenêtre normale              | ~            |
| Commentaire :                         |                              |              |
| Chemin d'accès du fichie              | r dîcône : %SystemRoot%      | 6\System32\S |
| Index d'icône :                       | 42                           |              |

• Cliquez l'onglet « **Commun** » et cochez la 2<sup>ème</sup> case « **Exécuter dans le contexte de sécurité de l'utilisateur connecté** », puis cliquez les boutons « **Appliquer** » et « **OK** » pour valider :

| Général           | Commun                                                                        |                                          |
|-------------------|-------------------------------------------------------------------------------|------------------------------------------|
| Option<br>A<br>ei | ns communes à tous les élér<br>rrêter le traitement des élér<br>reur survient | ments<br>ments de cette extension si une |
| E                 | récuter dans le contexte de                                                   | e sécurité de l'utilisateur connecté     |

Vous devriez obtenir ceci :

| Raccourci  | S       |       |        |                    |
|------------|---------|-------|--------|--------------------|
| Processing | Nom     | Ordre | Action | Raccourci          |
| <u>∧</u>   | RERSO 2 | 1     | Mettre | %DesktopDir%\PERSO |

• Ouvrez PowerShell et saisissez la commande « gpupdate /force » :

| PS C:\Users\Adm | inistrateur> gpupdate /force                             |
|-----------------|----------------------------------------------------------|
| Mise à jour de  | la stratégie                                             |
| La mise à jour  | de la stratégie d'ordinateur s'est terminée sans erreur. |
| La mise à jour  | de la stratégie utilisateur s'est terminée sans erreur.  |

5 – TESTS

• Créez un nouvel utilisateur dans votre annuaire; par exemple « **prof3** » dans l'unité d'organisation « **profs** » <u>et ajoutez-le au groupe</u> « **GROUPE PROFS** » :

Ajout du nouvel utilisateur « prof3 » dans l'unité d'organisation « profs » :

| <ul> <li>Utilisateurs et ordinateurs Active</li> <li>Requêtes enregistrées</li> <li>Iaboprof.sio</li> <li>Builtin</li> <li>Computers</li> <li>Domain Controllers</li> <li>ForeignSecurityPrincipal:</li> <li>Iaboprof</li> <li>eleves</li> <li>profs</li> </ul> | Nom<br>CROUPE_PROFS<br>prof1<br>prof2<br>prof3 | Type<br>Groupe de séc<br>Utilisateur<br>Utilisateur<br>Utilisateur |
|----------------------------------------------------------------------------------------------------|------------------------------------------------|--------------------------------------------------------------------|
|----------------------------------------------------------------------------------------------------|------------------------------------------------|--------------------------------------------------------------------|

Ajout de l'utilisateur « prof3 » dans les membres du groupe « GROUPE PROFS » :

| iénéral M | Membres | Membre de Géré par                           |  |
|-----------|---------|----------------------------------------------|--|
| Membres   | :       |                                              |  |
| Nom       |         | Dossier Services de domaine Active Directory |  |
| prof 1    | 1       | laboprof.sio/laboprof/profs                  |  |
| 🛃 prof2   | 2       | laboprof.sio/laboprof/profs                  |  |
| 🚴 prof 3  | 3       | laboprof.sio/laboprof/profs                  |  |

• Lancez la machine cliente Windows 11 et connectez-vous avec l'utilisateur « prof3 » :

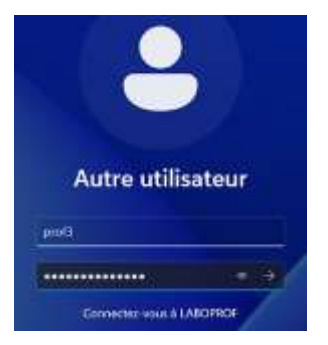

Le bureau du client « prof3 » affiche le raccourci vers son dossier personnel :

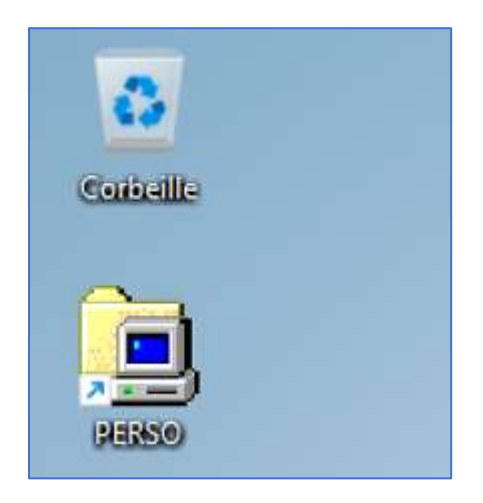

L'explorateur de fichiers du client « prof3 » affiche le lecteur « perso » :

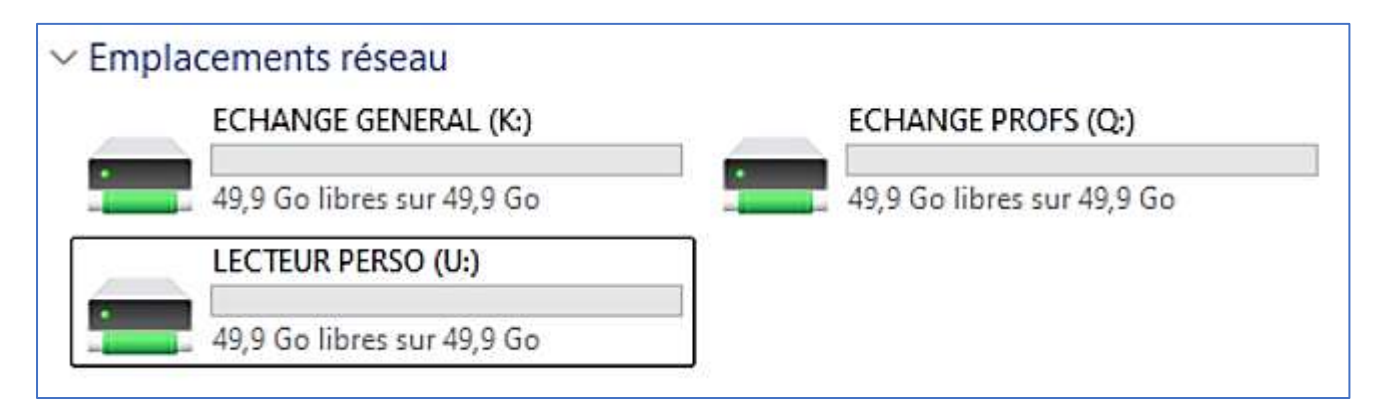

Remarque : si le lecteur « perso » ne s'affiche pas, déconnectez et reconnectez la session de l'utilisateur.

Sur le serveur, on constate qu'un dossier « prof3 » a automatiquement été créé avec le nom de l'utilisateur :

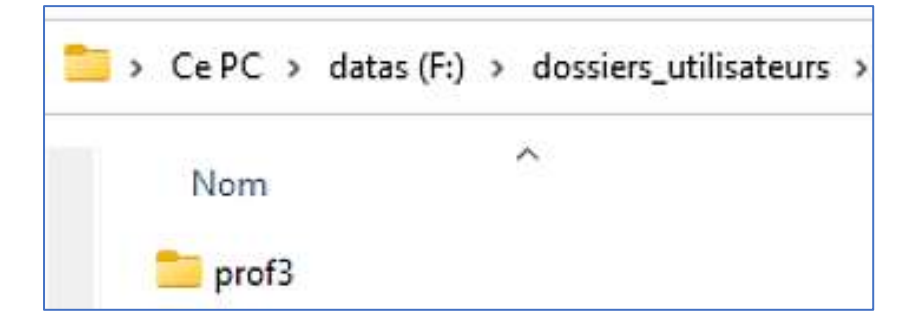

## **6 – GESTION DES CONFLITS DE LECTEURS**

Lors des précédents tutoriels, nous avions mappé des lecteurs réseau personnels pour chaque utilisateur du domaine avec une stratégie de mappage des lecteurs qui pointait directement vers le dossier de l'utilisateur (qui avait été créé manuellement). Avec la procédure de création automatisée étudiée ici, **on peut supprimer les stratégies de mappage anciennes sinon des doublons s'afficheront dans l'explorateur de fichiers de la machine cliente** :

- Dans le gestionnaire de serveur, cliquez le menu « Outils » « Gestion des stratégies de groupe »
- Dans le volet de gauche, recherchez vos objets GPO anciens qui mappaient les lecteurs personnels
- Faites un clic droit sur l'objet GPO adéquat et cliquez « **Supprimer** » <u>afin de ne garder que les lecteurs</u> « **ECHANGE ELEVES** » et « **ECHANGE PROFS** » :

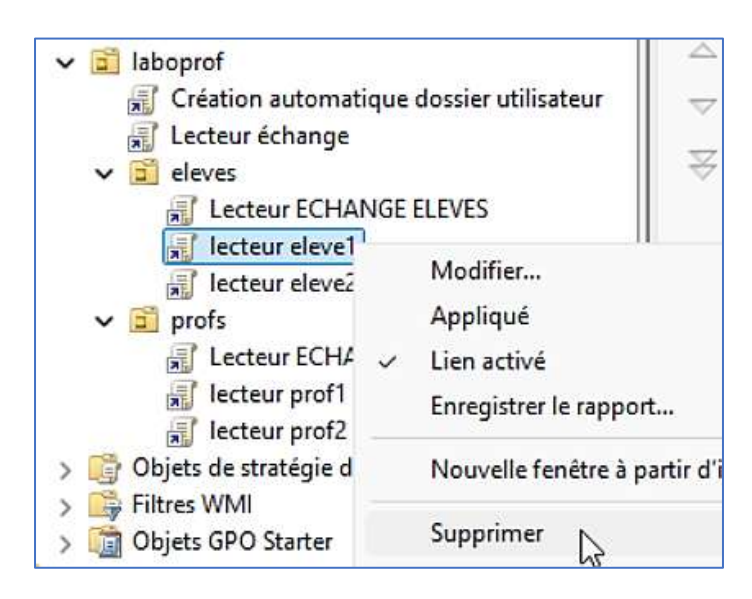

On ne conserve que les objets GPO suivants :

| v 📑 lab | oprof                                    |
|---------|------------------------------------------|
| T       | Création automatique dossier utilisateur |
|         | Lecteur échange                          |
| × 🖻     | eleves                                   |
|         | Lecteur ECHANGE ELEVES                   |
| v 🗎     | profs                                    |
|         | Lecteur ECHANGE PROFS                    |

• Mettez à jour les stratégies système avec la commande « gpupdate /force » :

| PS C:\Users\Adı | inistrateur> gpupdate /force                             |
|-----------------|----------------------------------------------------------|
| Mise à jour de  | la stratégie                                             |
| La mise à jour  | de la stratégie d'ordinateur s'est terminée sans erreur. |
| La mise à jour  | de la stratégie utilisateur s'est terminée sans erreur.  |

 Connectez-vous, depuis une machine cliente Windows 11, avec l'utilisateur « eleve2 » par exemple et ouvrez l'explorateur de fichiers pour vérifier les lecteurs affichés ; vous constaterez que les anciens mappages sont encore présents (les lecteurs « M » et « N » dans notre cas) :

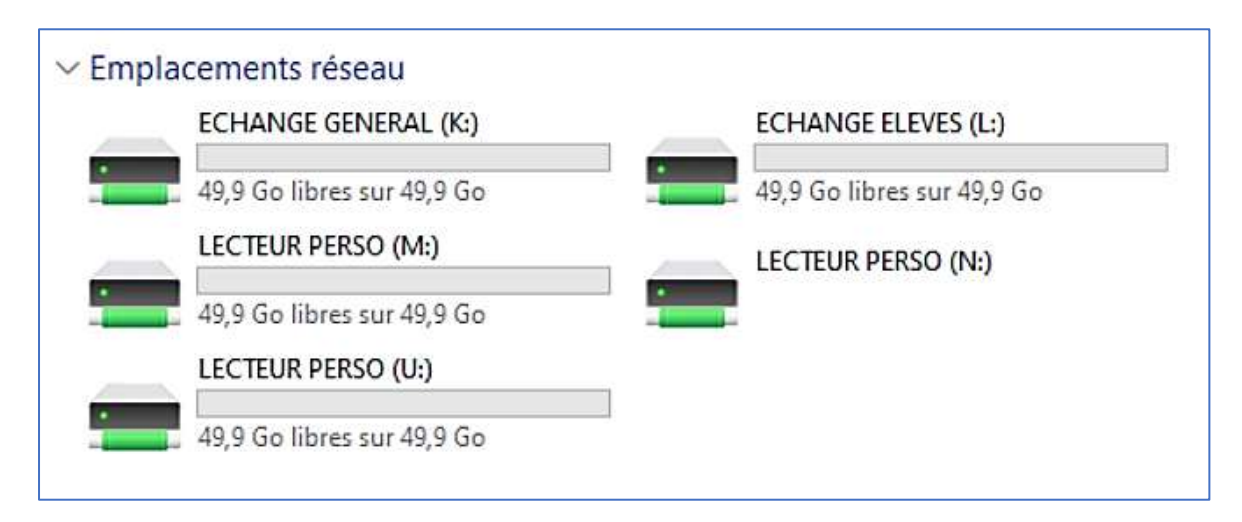

• Faites un clic droit sur l'ancien mappage « M » et cliquez « Déconnecter » :

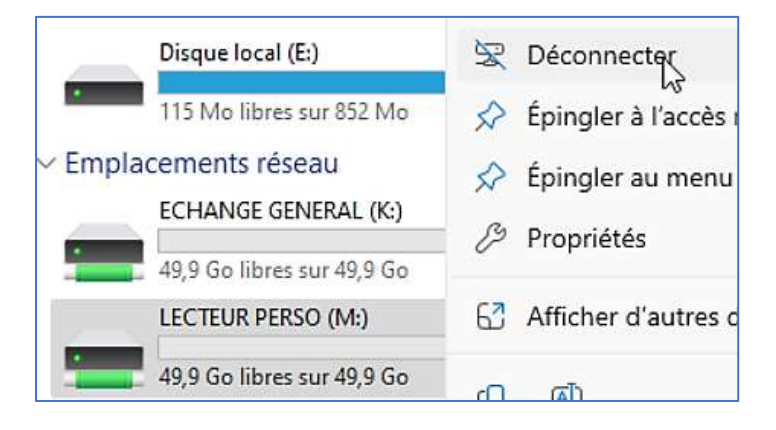

Répétez l'opération pour le lecteur « N » :

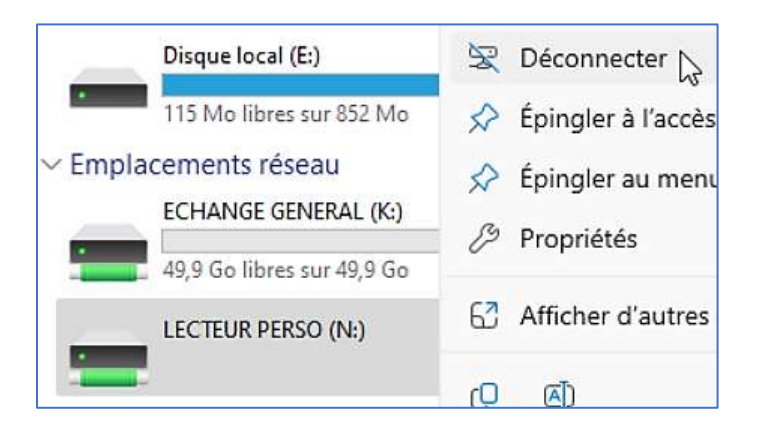

• Déconnectez et reconnectez la session de l'utilisateur ; seuls ses nouveaux lecteurs sont mappés :

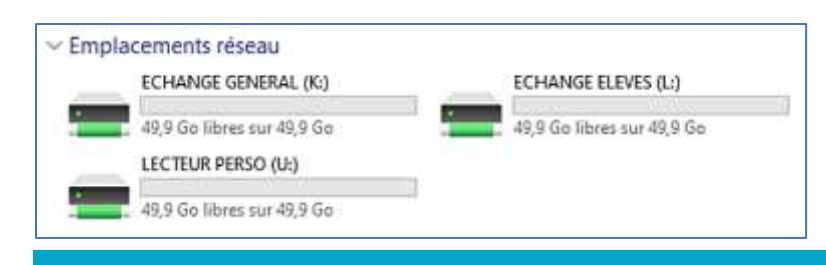

On constate que le raccourci « PERSO » est également présent sur le bureau de l'utilisateur connecté :

| 0.0241 | Ce PC                                | × +                                                                 |                                                                    | - 0 >         |
|--------|--------------------------------------|---------------------------------------------------------------------|--------------------------------------------------------------------|---------------|
| J      | ← → ↓ Q                              | □ → Ce PC →                                                         | Reche                                                              | ercher dan: Q |
| 20     | 🕙 Nouveau - 🔏 🖸                      | 0 0 0                                                               | 11↓ Trier ~ 8⊐ Afficher ~ ····                                     | 🗊 Détails     |
|        | Accueil ∨ Pé M Galerie               | Disque local (C:)<br>27,6 Go libres sur 49,0 Go                     | Lecteur de CD (D:) DVD_ROM<br>0 octet(s) libres sur 4,37 Go<br>UDF |               |
| ₽      | 💷 Bureau 🖈 💼<br>🛓 Téléchargem 🖈 → Er | Disque local (E:)<br>115 Mo libres sur 852 Mo<br>nplacements réseau | 3                                                                  |               |
|        | 📴 Documents 🖈                        | ECHANGE GENERAL (K:)                                                | ECHANGE ELEVES (L:)                                                | e.            |
| - (    | 🛃 Images 💉 📲                         | 49,9 Go libres sur 49,9 Go<br>LECTEUR PERSO (U:)                    | 49,9 Go libres sur 49,9 Go                                         |               |
|        | Vidéos 💉                             | 49,9 Go libres sur 49,9 Go                                          | 12                                                                 |               |

Répétez l'opération pour vos différents utilisateurs et vérifiez, pour chacun d'eux, que les lecteurs adéquats s'affichent bien dans l'explorateur de fichiers.

Sur le serveur, on constate que la connexion de l'utilisateur au domaine, a créé automatiquement un dossier personnel avec la stratégie mise en place :

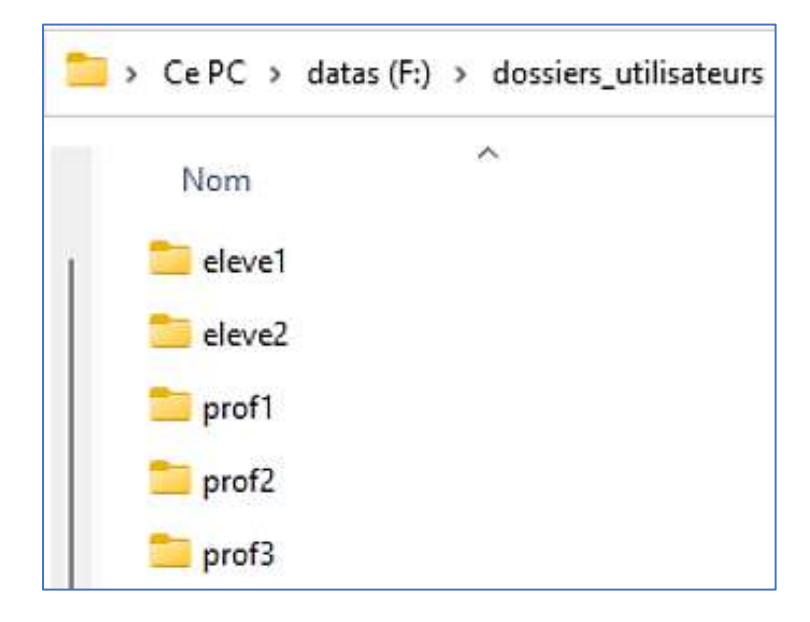

Il n'est donc plus nécessaire de créer manuellement les dossiers utilisateurs sur le serveur au préalable. Lorsqu'un nouvel utilisateur sera ajouté à l'annuaire, un dossier personnel sera automatiquement créé.